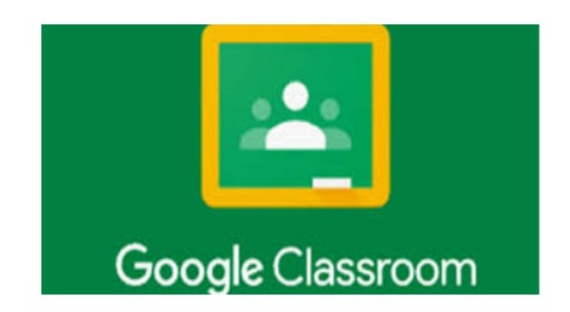

# GUIDA A CURA DELL'ANIMATORE DIGITALE

PROF.SSA MARIA ROSARIA MACAGNINO

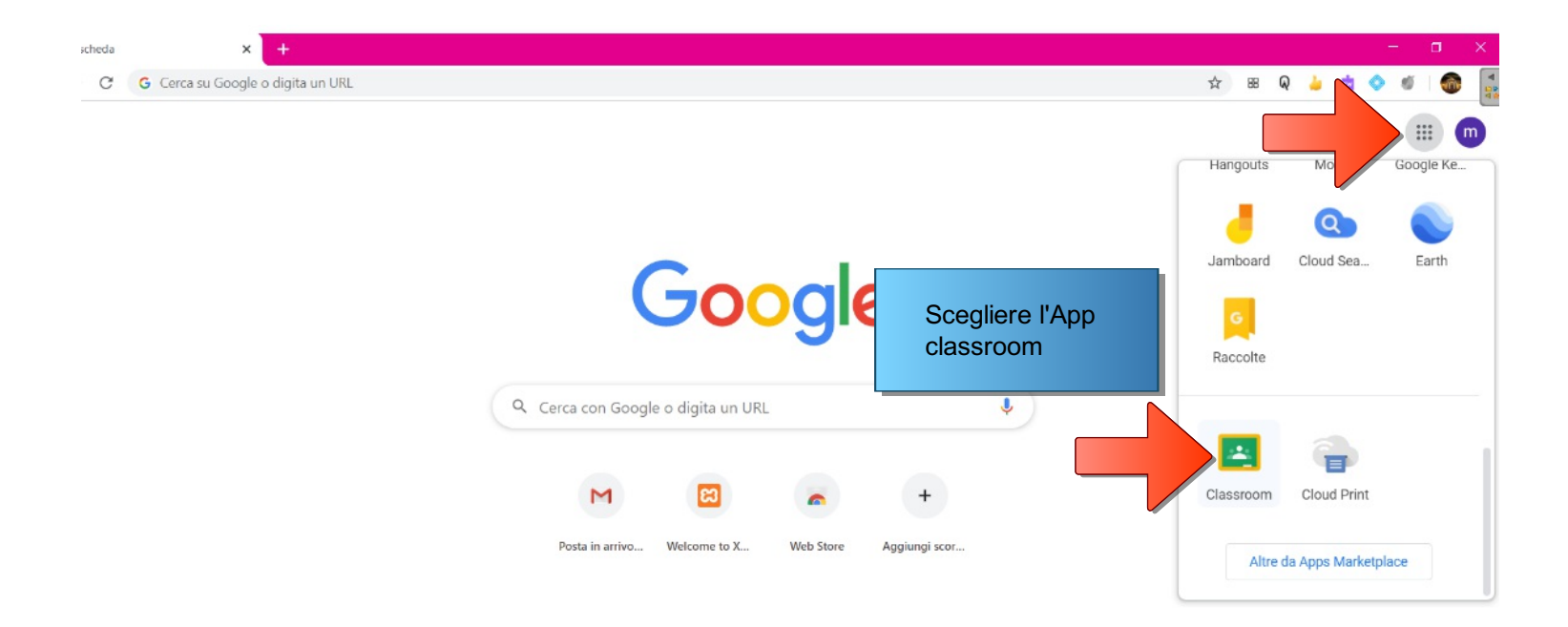

Personalizza

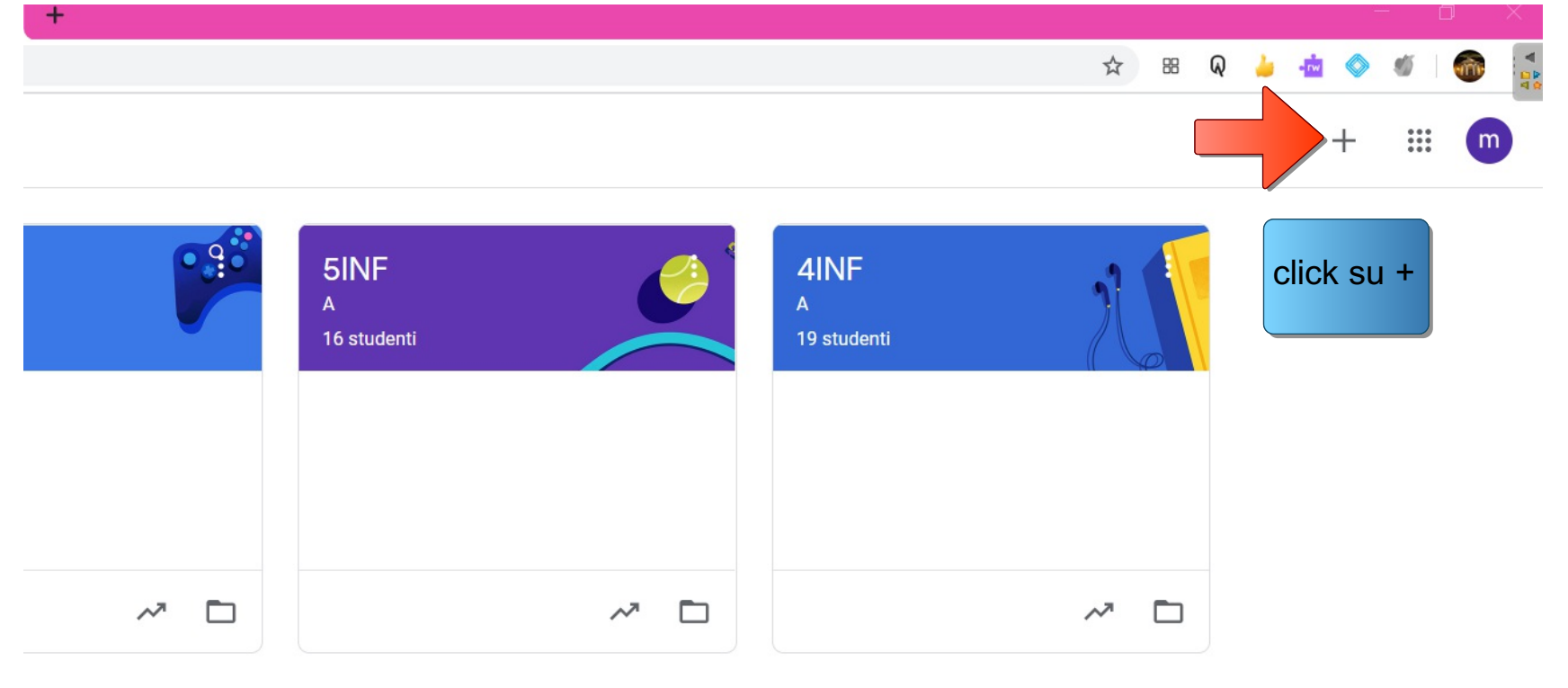

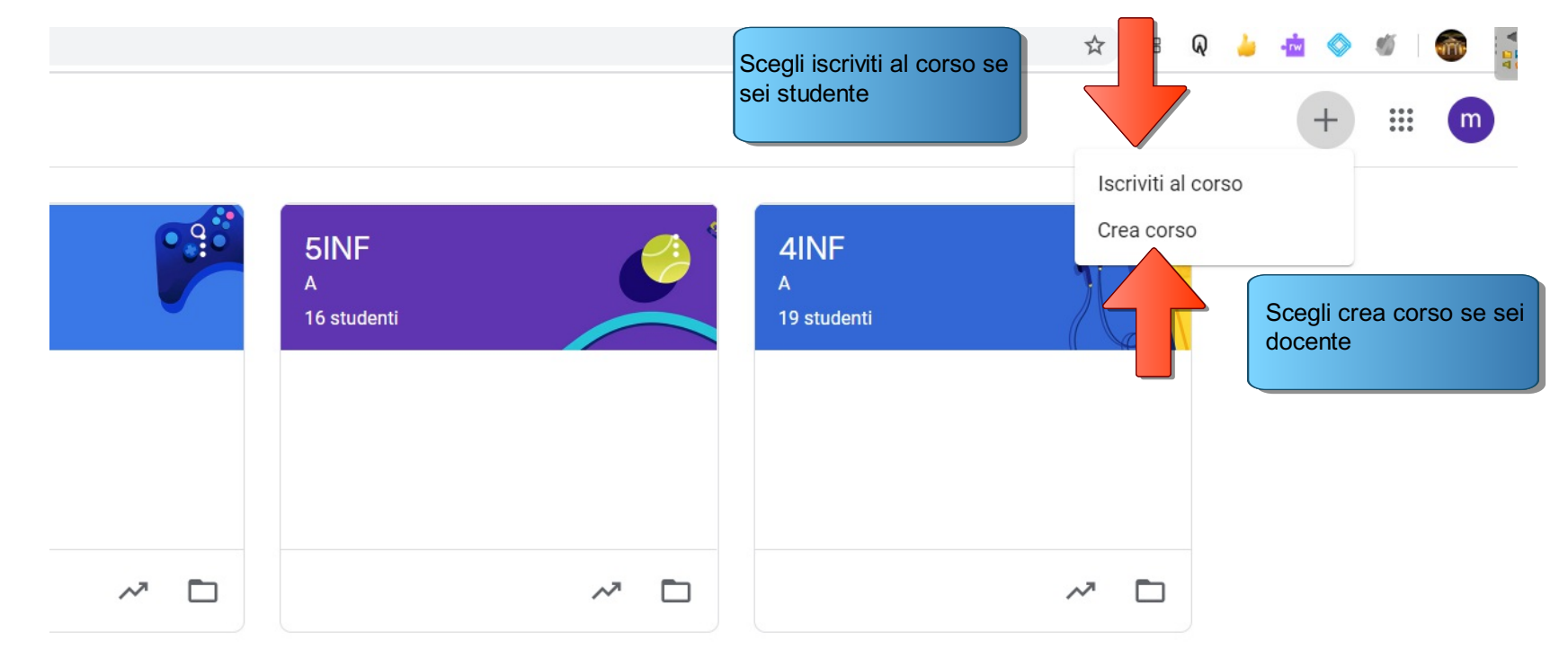

# ≡ Google Classroom

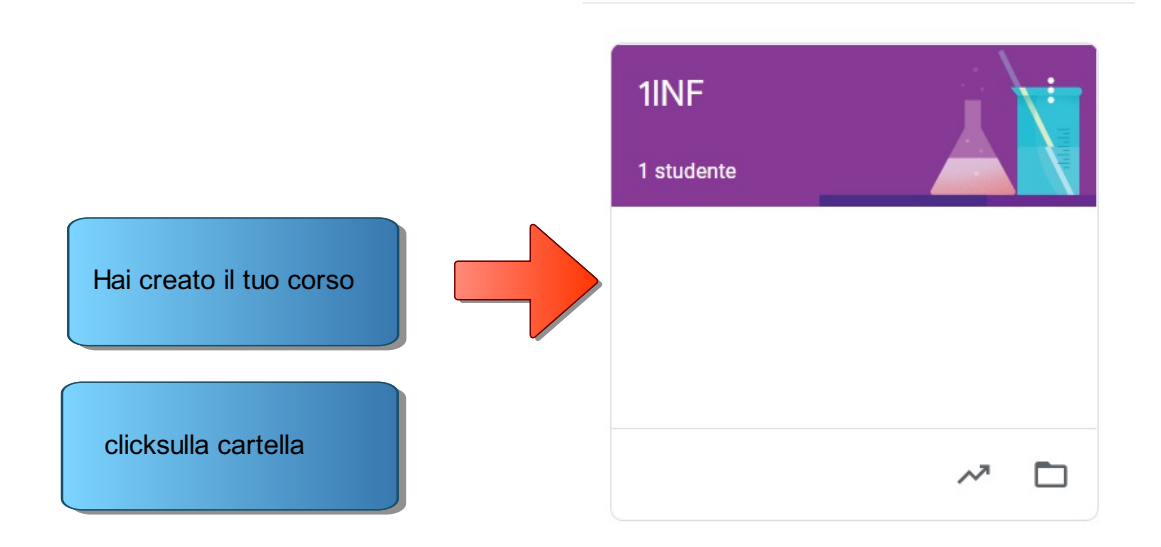

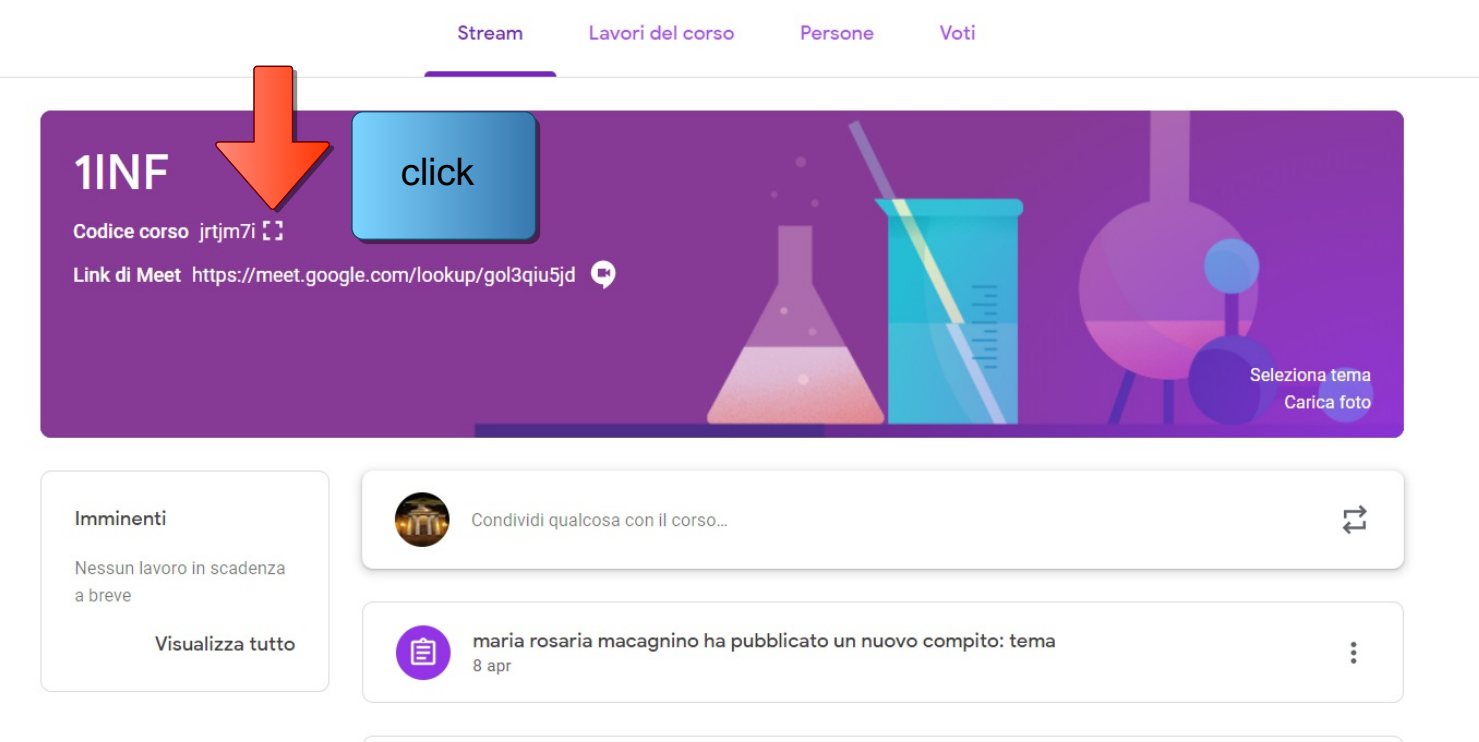

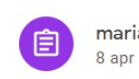

maria rosaria macagnino ha pubblicato un nuovo compito: tema

:

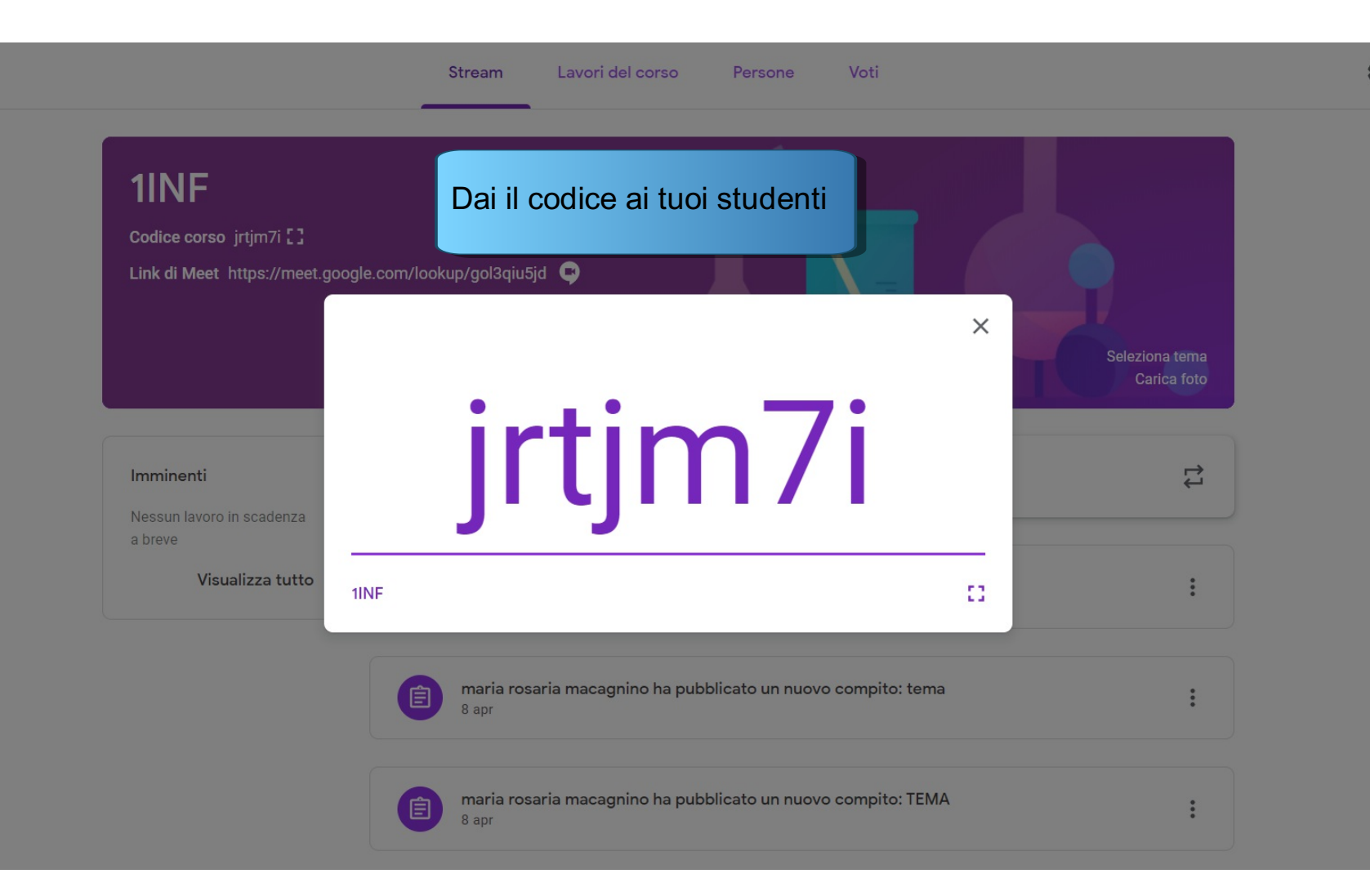

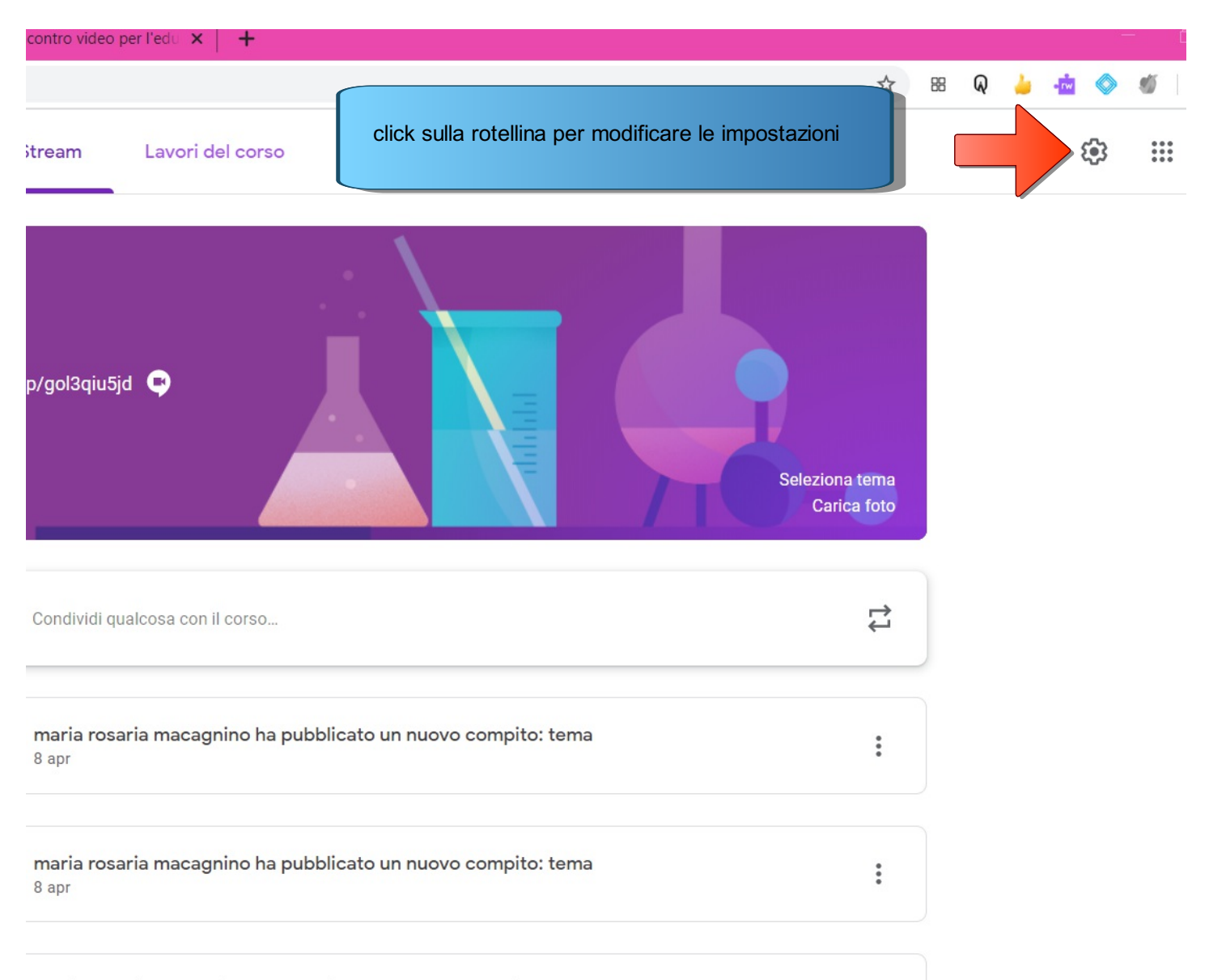

| - |   | - |   |   |   |   |   |   |  |
|---|---|---|---|---|---|---|---|---|--|
| n |   | Л | 5 | ÷ | 0 | r | 1 | 2 |  |
| г | v | I |   | L |   | L | I | a |  |
|   | - |   | - | - | ~ | • |   | - |  |

| Generali                                                              |                                                |  |  |  |
|-----------------------------------------------------------------------|------------------------------------------------|--|--|--|
| Codice corso                                                          | jrtjm7i 💌                                      |  |  |  |
| Stream                                                                | Gli studenti possono aggiungere post e com 🛛 👻 |  |  |  |
| Lavori del corso nello stream                                         | Mostra notifiche ridotte 🔹                     |  |  |  |
| Mostra elementi eliminati                                             |                                                |  |  |  |
| Google ha aggiunto un aggiorn<br>possibilità di attivare un link di r | amento. Da la<br>neet su classroom             |  |  |  |
| Ora Classroom supporta Meet<br>Ulteriori informazioni                 | https://meet.google.com/lookup/gol3qiu5jd 🔻    |  |  |  |

## Valutaziona

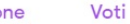

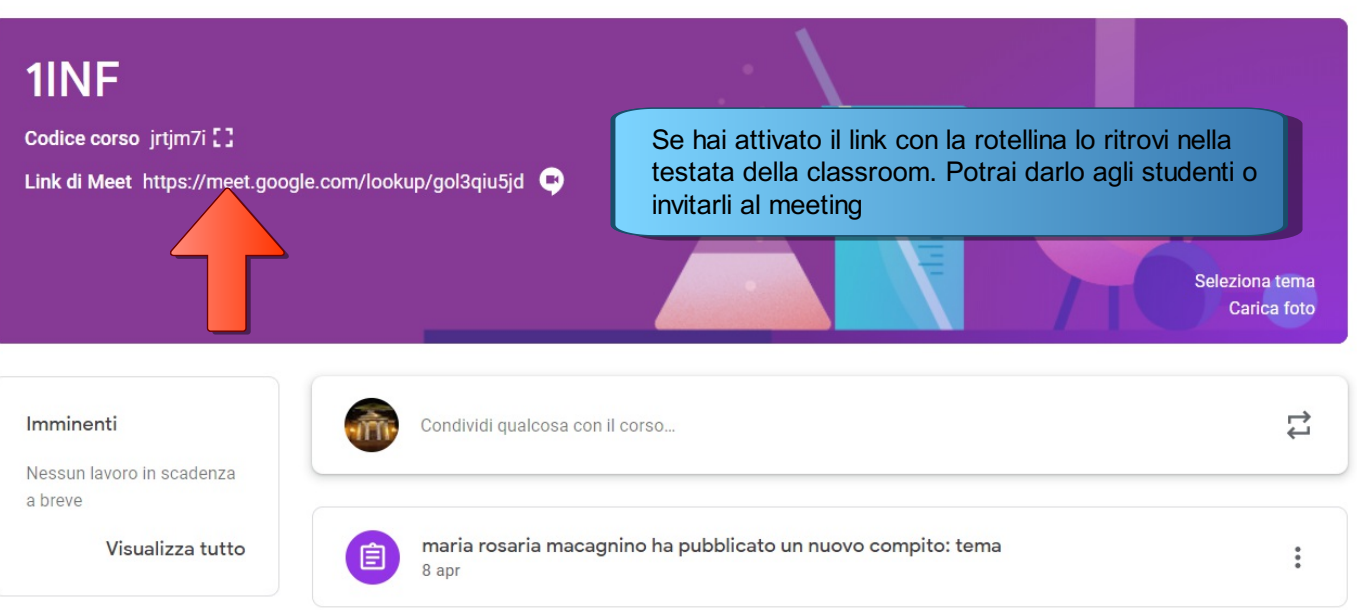

| Ê | maria rosaria macagnino ha pubblicato un nuovo compito: tema<br>8 apr |  |  |  |  |  |
|---|-----------------------------------------------------------------------|--|--|--|--|--|
|   |                                                                       |  |  |  |  |  |

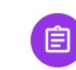

maria rosaria macagnino ha pubblicato un nuovo compito: TEMA 8 apr :

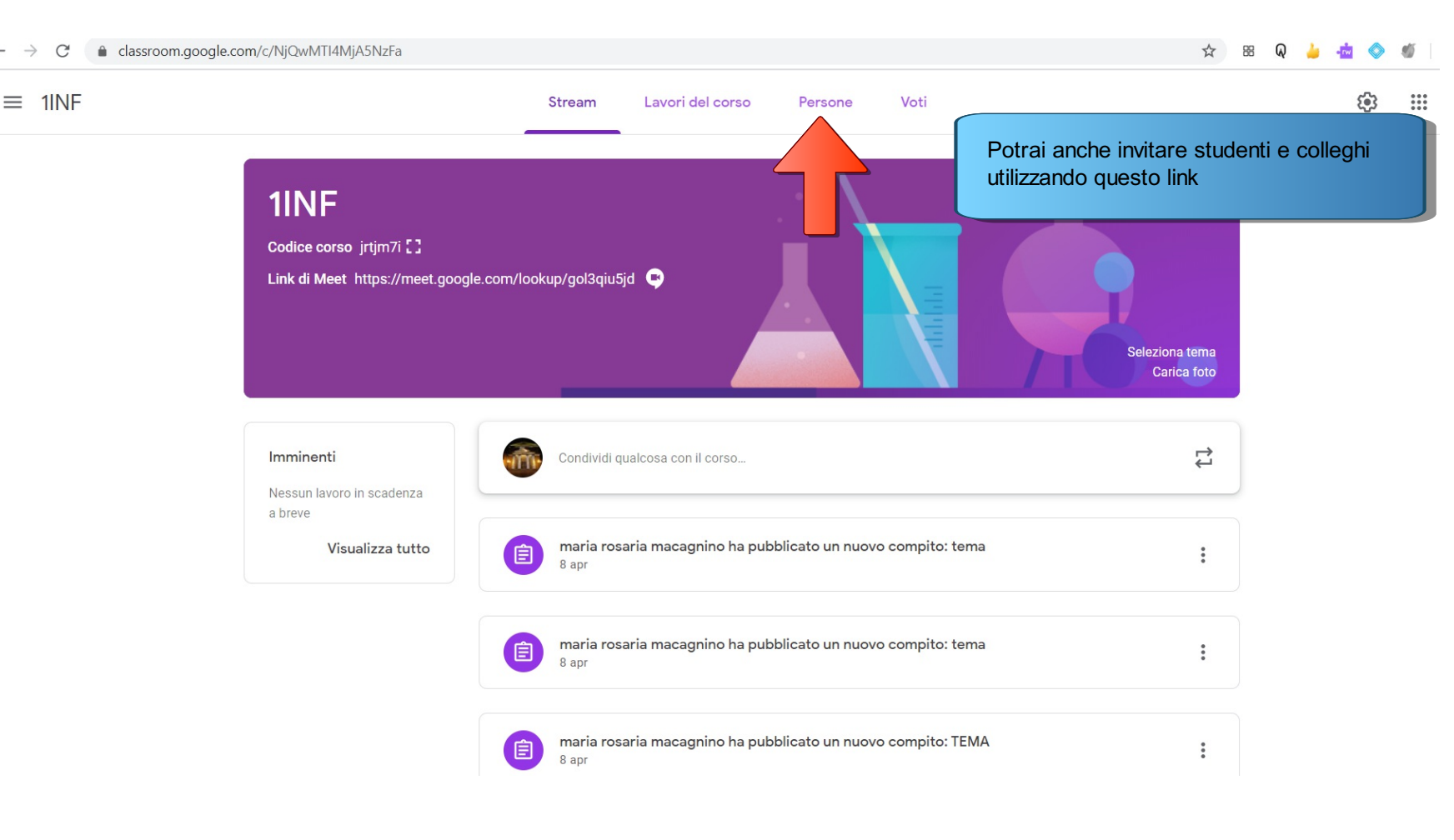

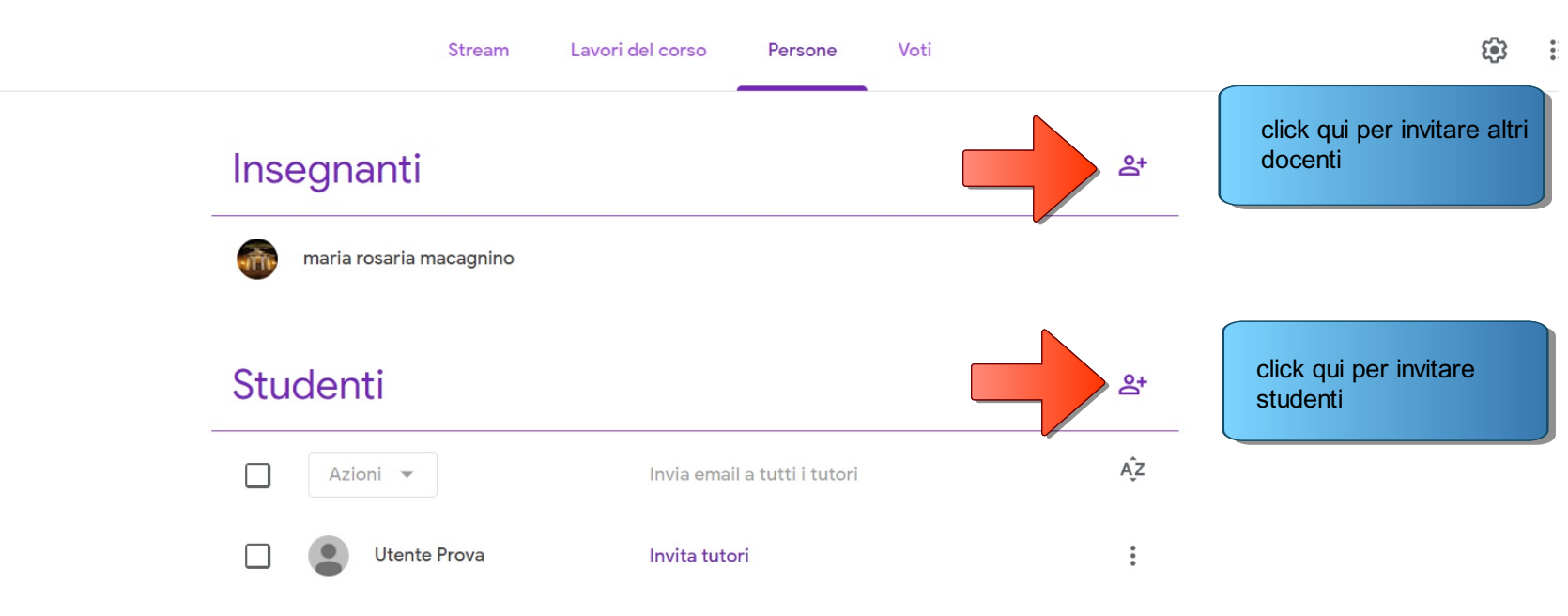

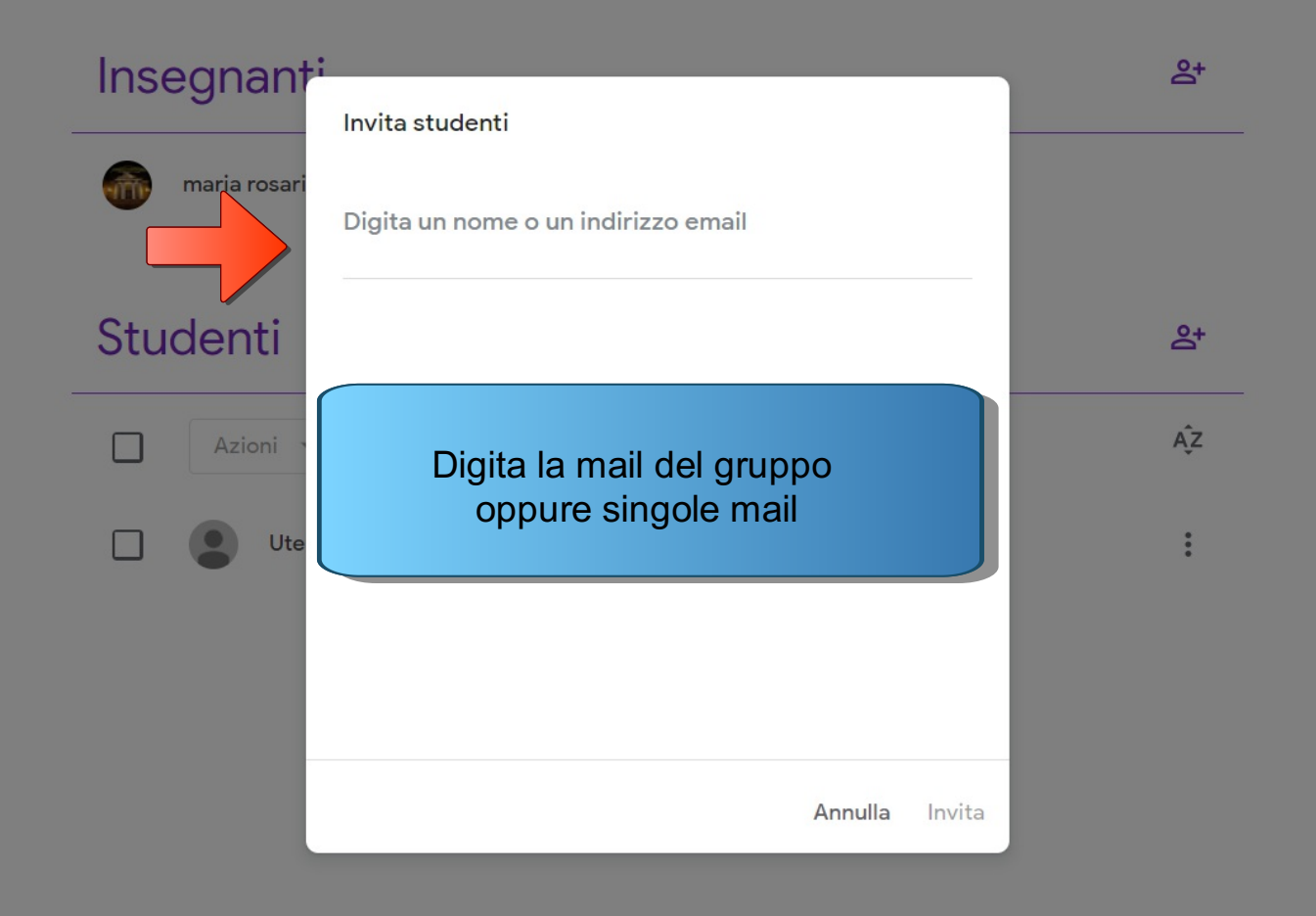

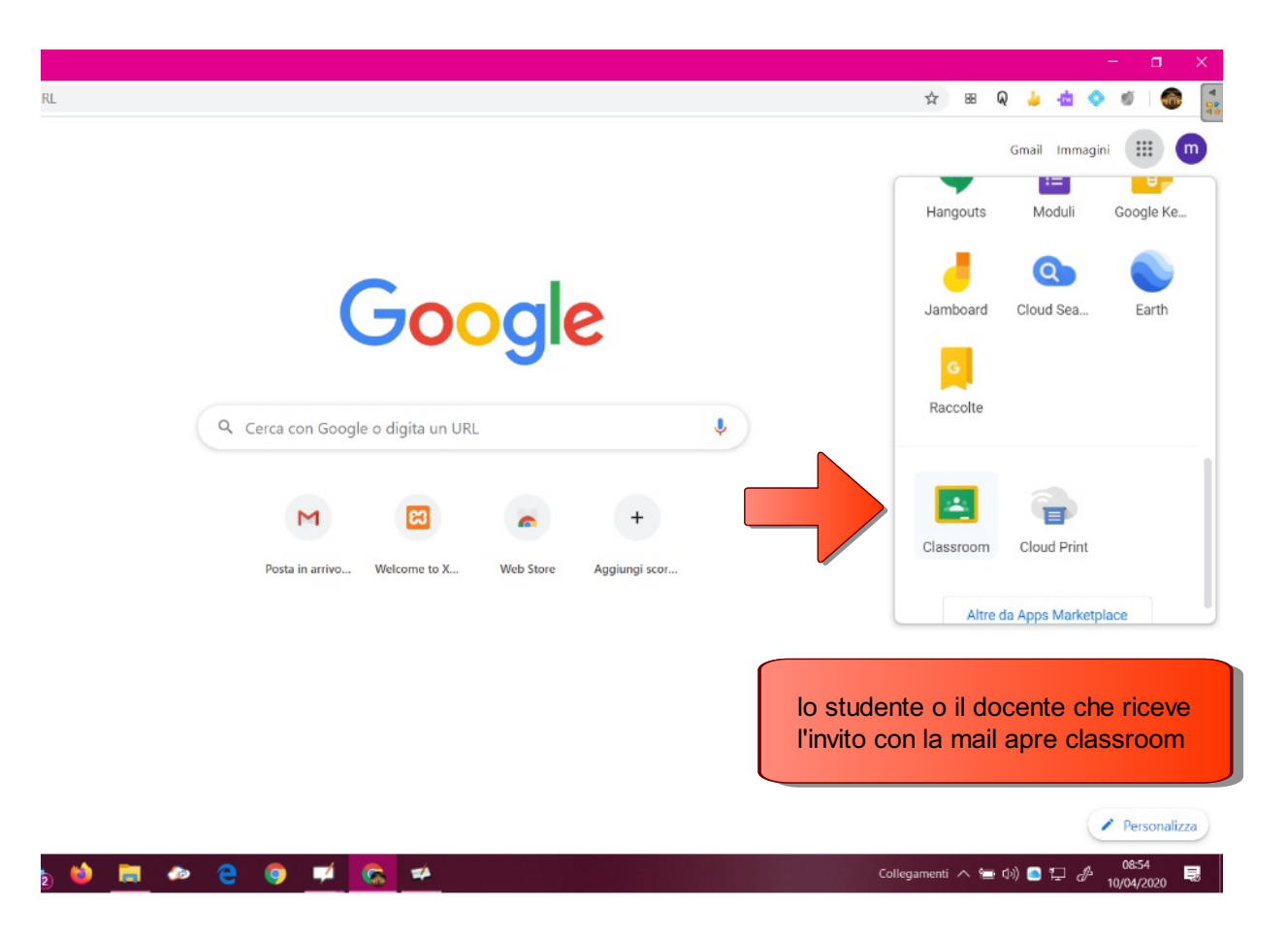

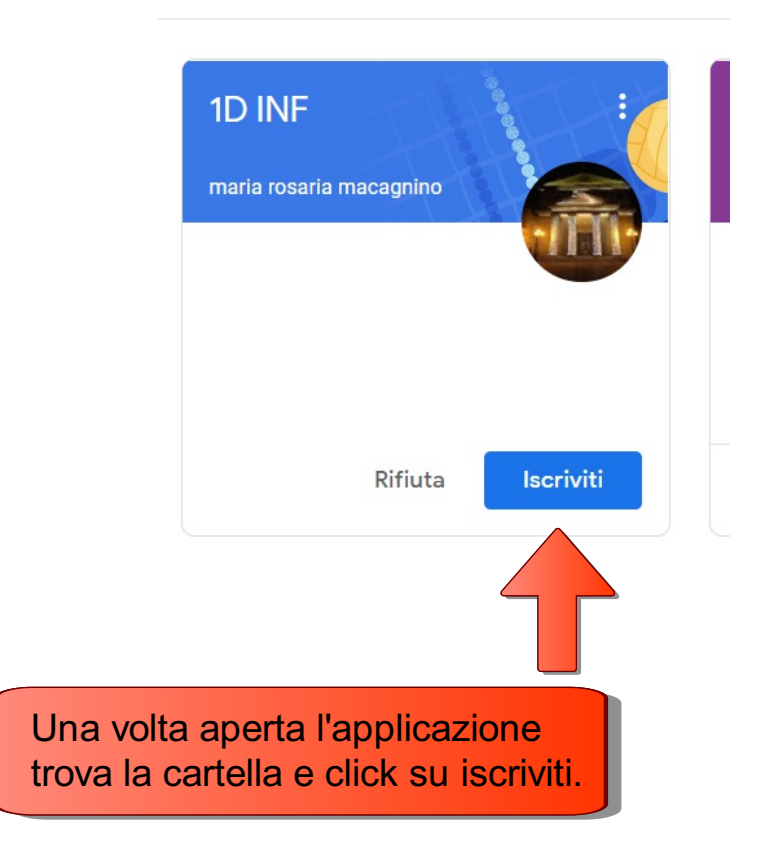

# Stream Lavori del corso Persone

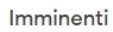

Nessun lavoro in scadenza a breve. Bene!

Visualizza tutto

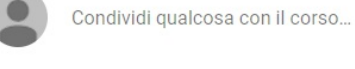

### Visualizza gli aggiornamenti del corso e connettiti con il tuo corso qui

📋 Guarda quando vengono pubblicati nuovi compiti

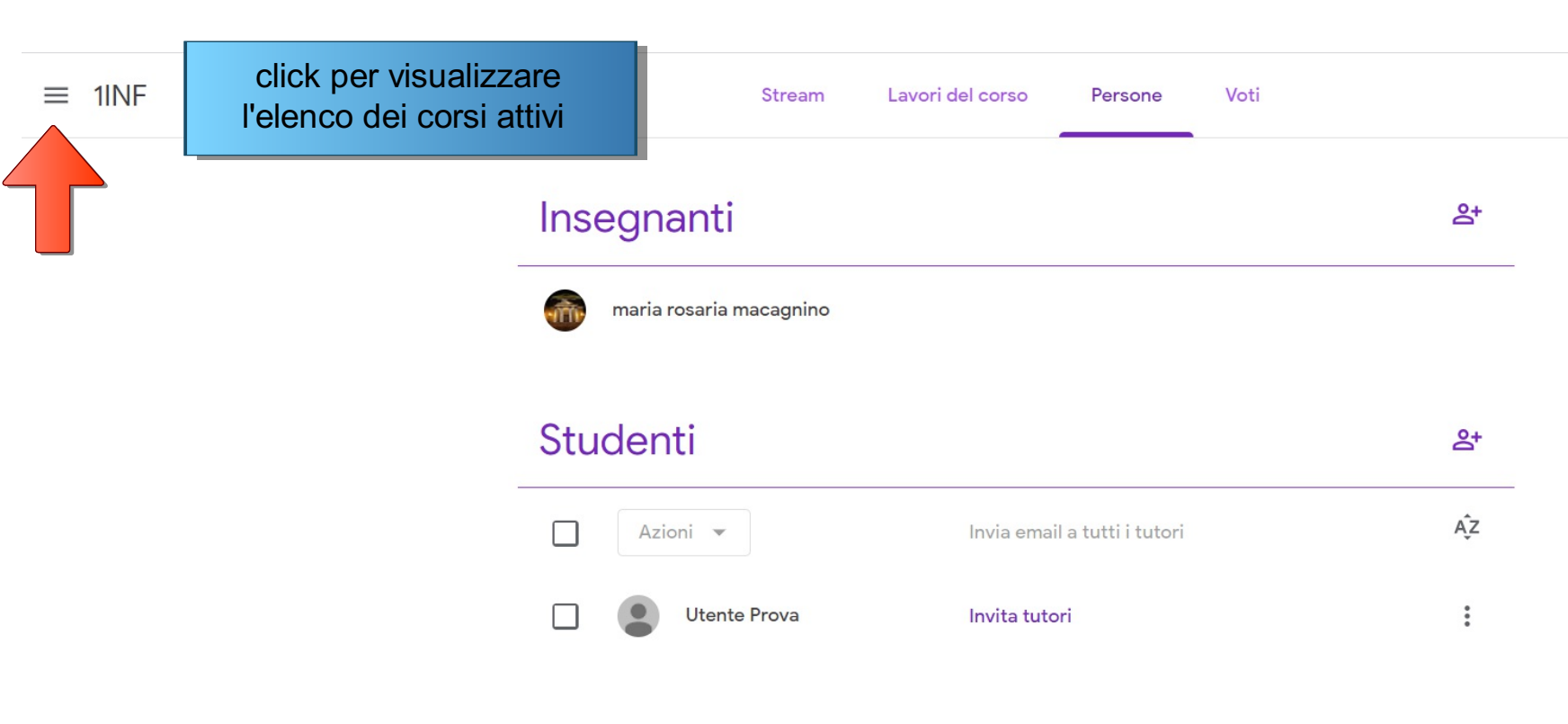

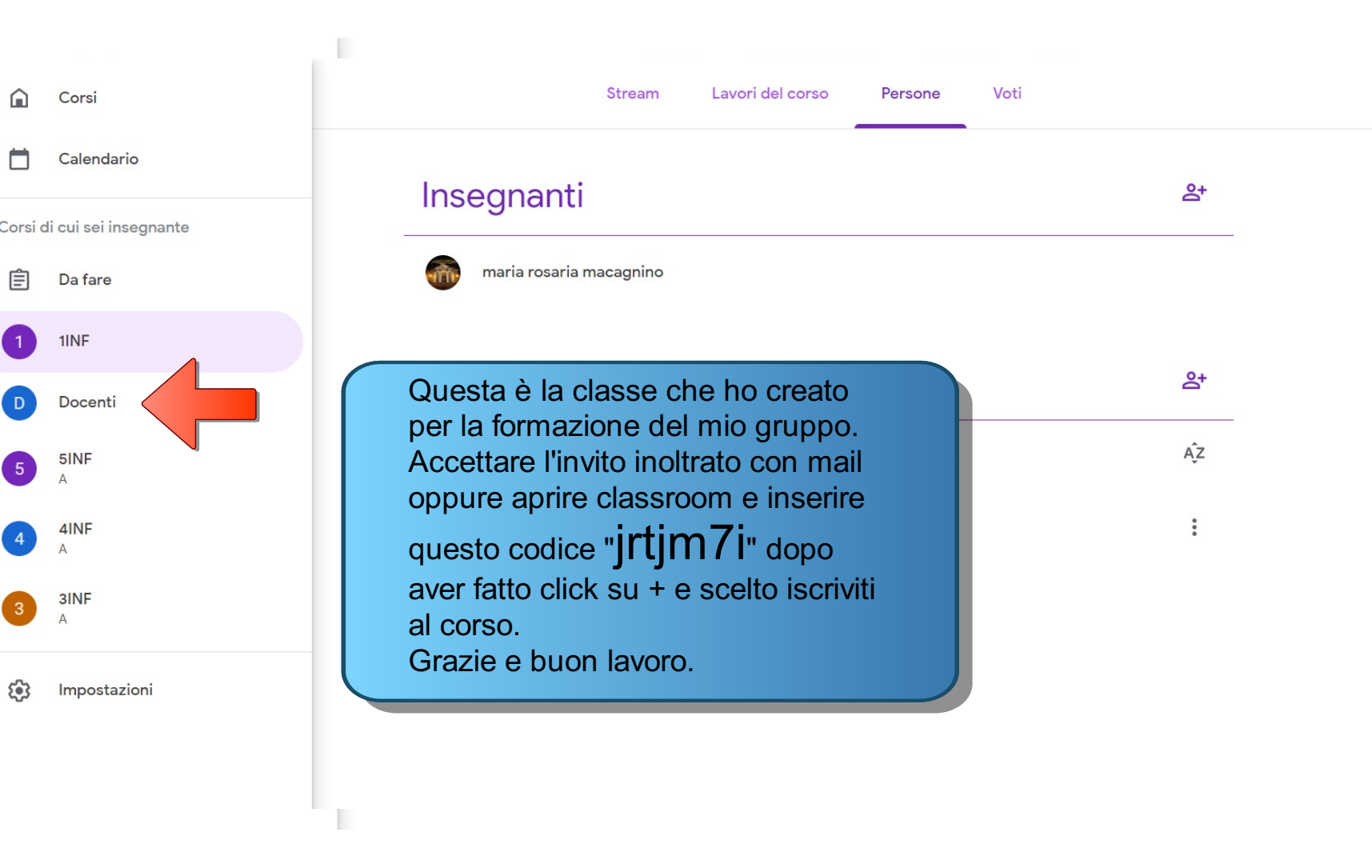

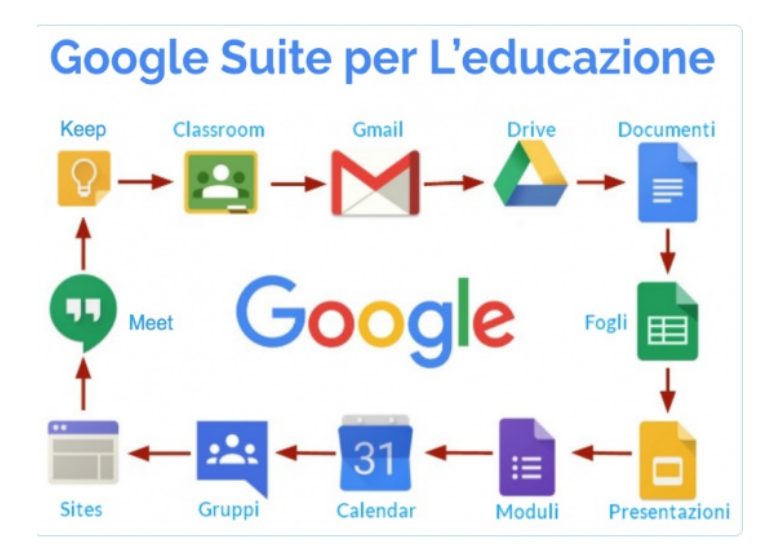

## AL PROSSIMO APPUNTAMENTO CON LE APPS DI GSUITE FOR EDUCATION